# Installation guide

How to ensure your eSIM is installed properly

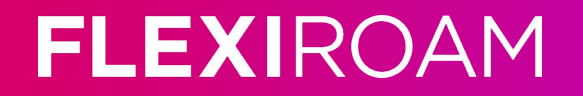

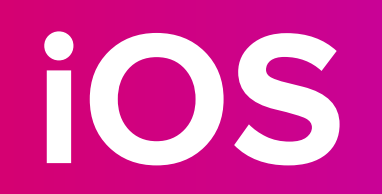

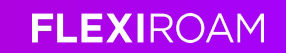

#### Activate using QR code (Wi-fi connection is required)

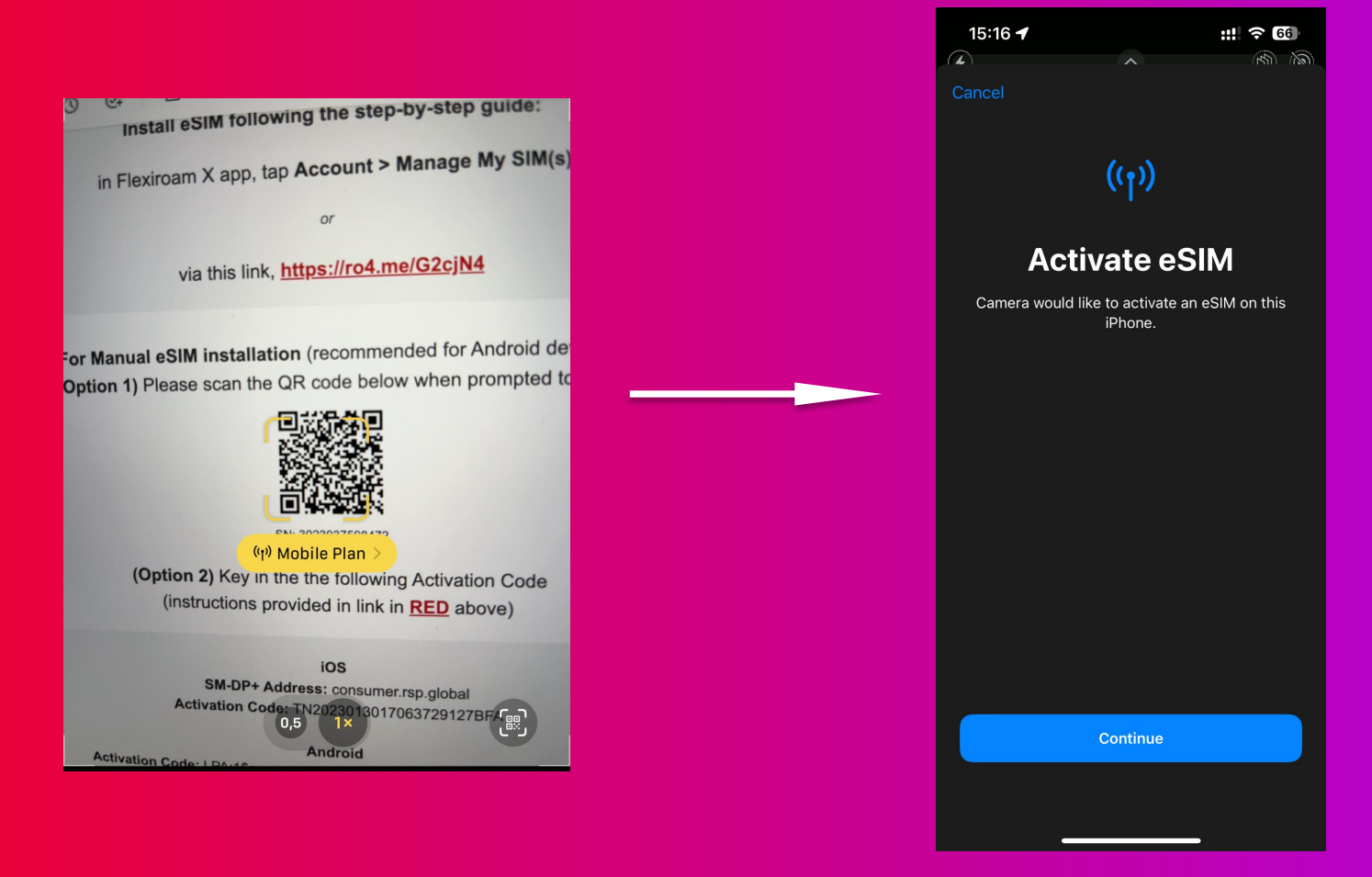

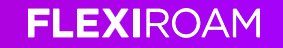

Go to settings — mobile data

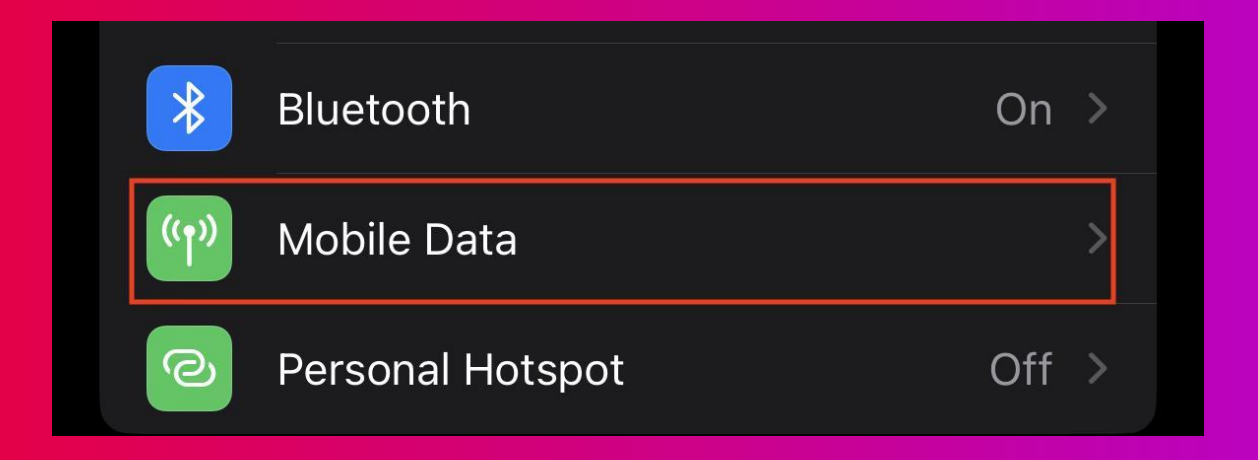

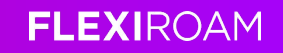

First, go to mobile data again and ensure your Flexiroam plan is selected

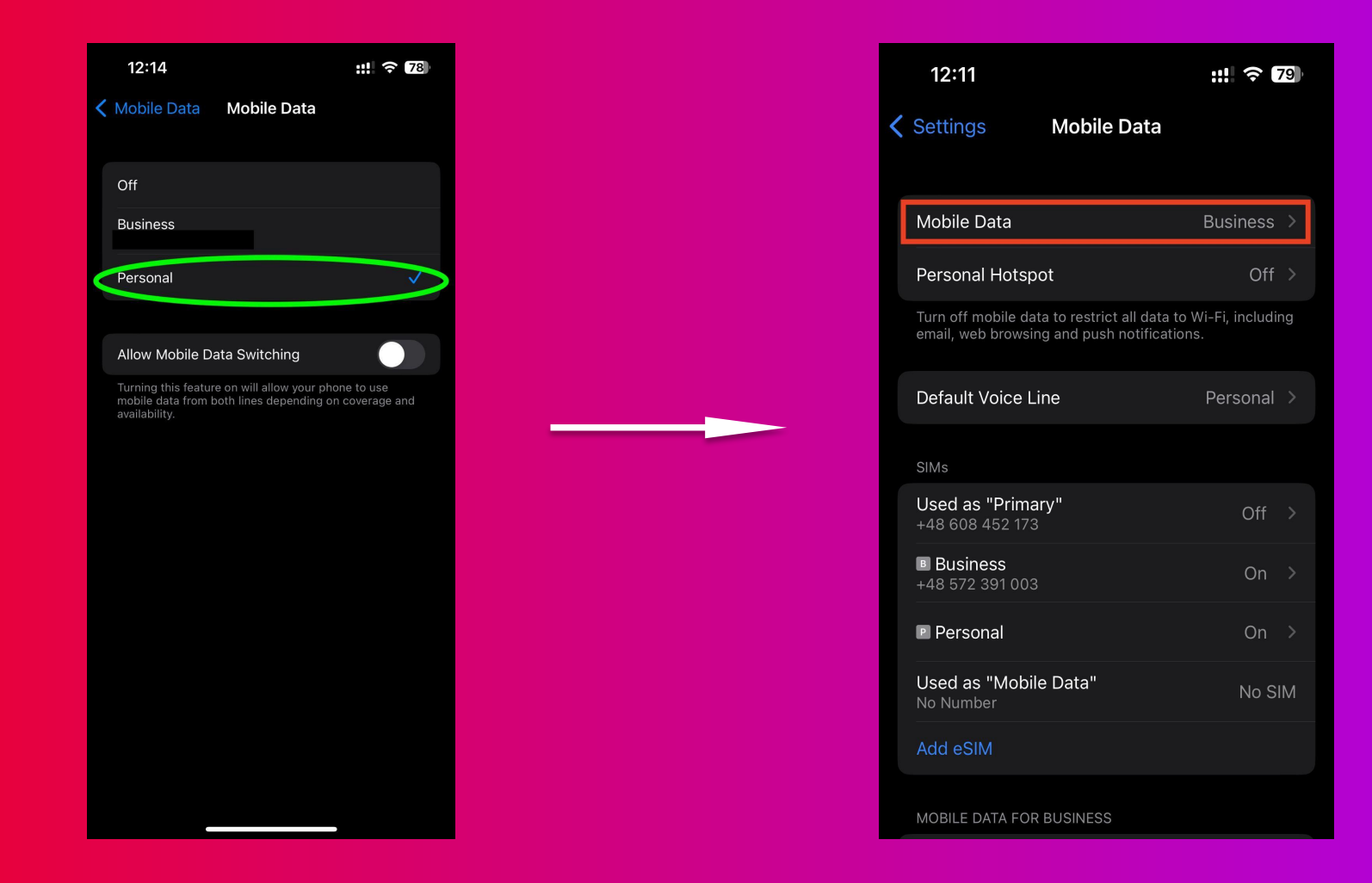

FLEXIROAM

#### eSIM details

#### Click on the new eSIM added

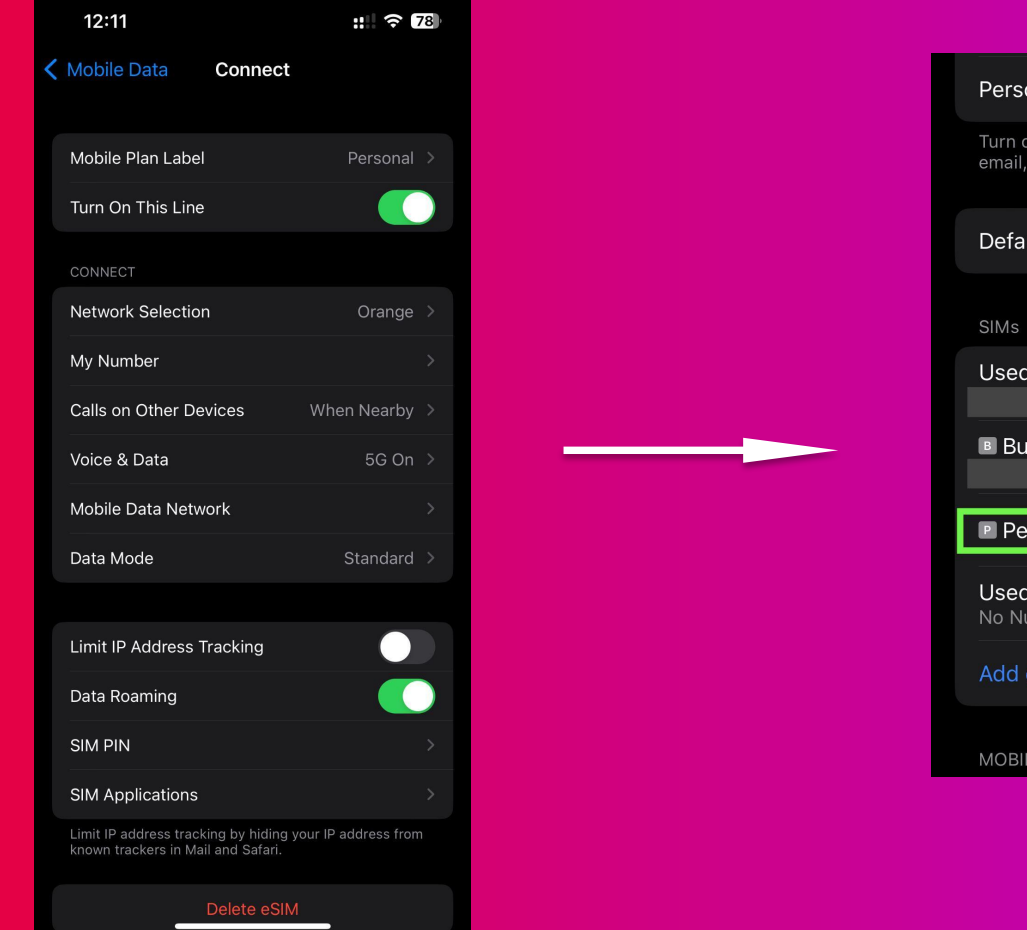

| Personal Hotspot                                                                       | Off                    |    |
|----------------------------------------------------------------------------------------|------------------------|----|
| Turn off mobile data to restrict all data to email, web browsing and push notification | Wi-Fi, includir<br>ıs. | ng |
| Default Voice Line                                                                     | Personal               |    |
| SIMs                                                                                   |                        |    |
| Used as "Primary"                                                                      | Off                    |    |
| B Business                                                                             | On                     |    |
| Personal                                                                               | On                     | >  |
|                                                                                        |                        |    |
| <b>Used as "Mobile Data"</b><br>No Number                                              | No SI                  | M  |
| Used as "Mobile Data"<br>No Number<br>Add eSIM                                         | No SI                  | М  |

#### **Key things to remember:**

- Make sure that data roaming is on
- APN configuration should be "wbdata" (no captions, all lower case)
- Ensure the network you're connected to is listed in the coverage list

| 12:11                                                                     | :: 🗢 78              |
|---------------------------------------------------------------------------|----------------------|
| Mobile Data Connect                                                       |                      |
| Mobile Plan Label                                                         | Personal >           |
| Turn On This Line                                                         |                      |
| CONNECT                                                                   |                      |
| Network Selection                                                         | Orange >             |
| My Number                                                                 | >                    |
| Calls on Other Devices                                                    | When Nearby >        |
| Voice & Data                                                              | 5G On >              |
| Mobile Data Network                                                       | >                    |
| Data Mode                                                                 | Standard >           |
| Limit IP Address Tracking                                                 |                      |
| Data Roaming                                                              |                      |
| SIM PIN                                                                   | >                    |
| SIM Applications                                                          | >                    |
| Limit IP address tracking by hiding<br>known trackers in Mail and Safari. | your IP address from |
| Delete eSI                                                                | M                    |

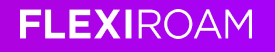

## Android

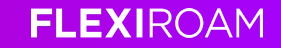

### Activating

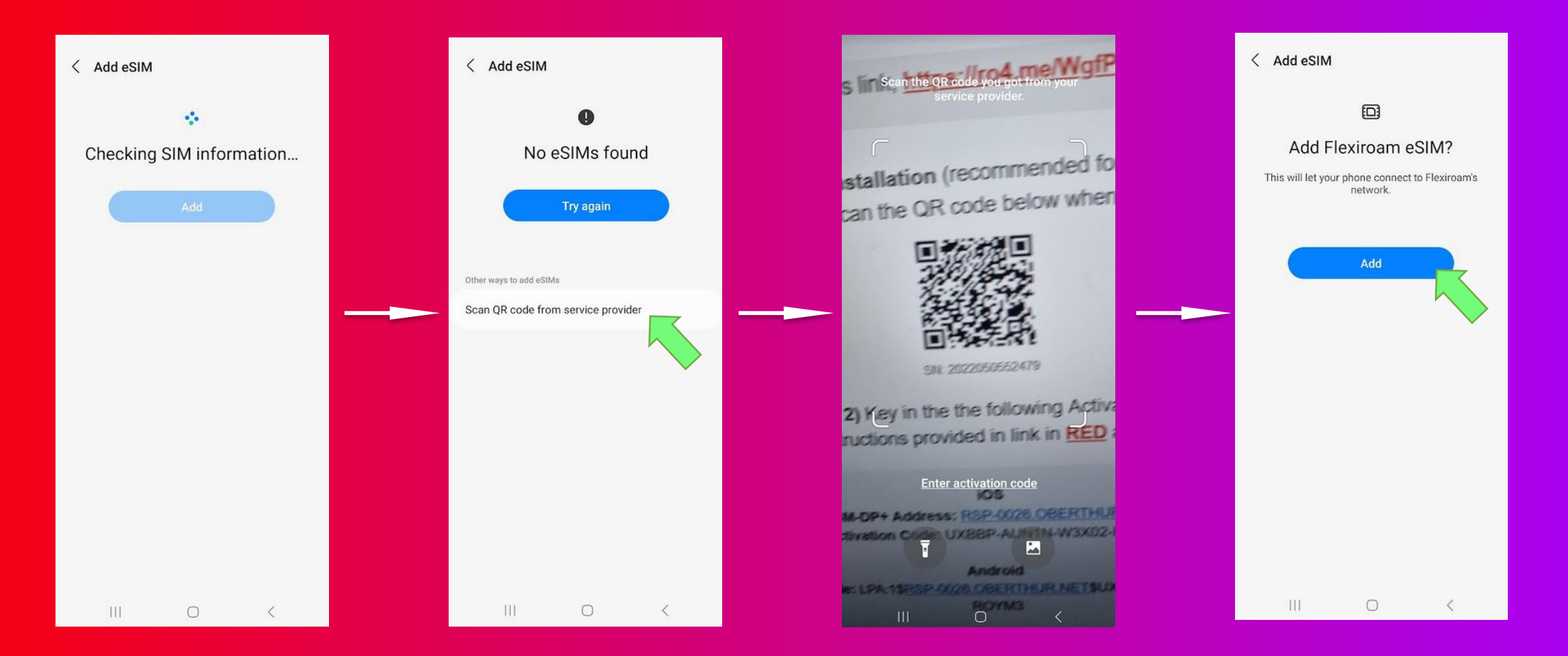

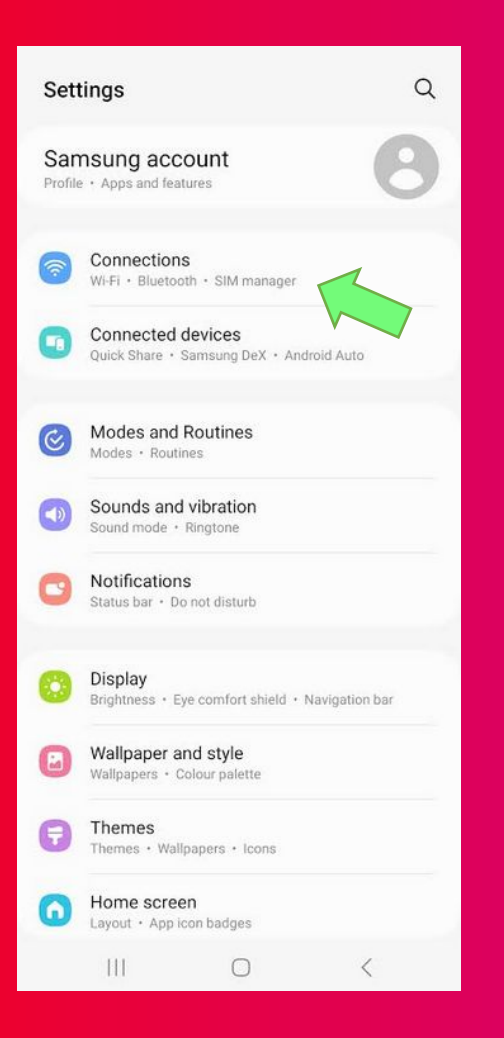

| Bluetooth                                                                |  |
|--------------------------------------------------------------------------|--|
| NFC and contactless payments                                             |  |
| Ultra-wideband (UWB)<br>Identify the precise location of nearby devices. |  |
| Flight mode                                                              |  |
| SIM manager                                                              |  |
| Mobile networks                                                          |  |
| Data usage                                                               |  |
| Mobile Hotspot and Tethering                                             |  |
| More connection settings                                                 |  |
| Looking for something else?                                              |  |
| Samsung Cloud                                                            |  |
| Secure Wi-Fi                                                             |  |

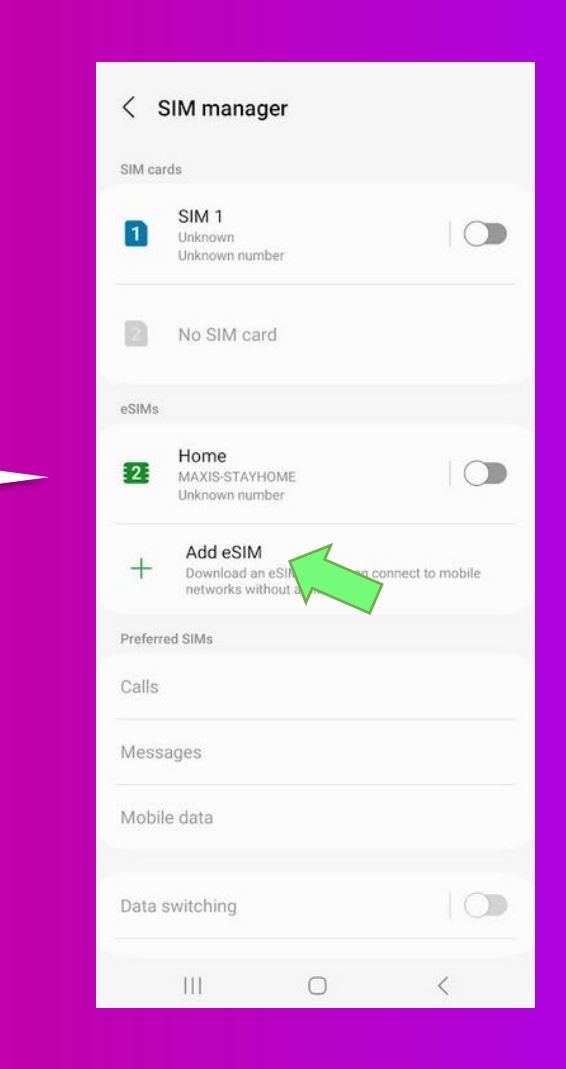

FLEXIROAM

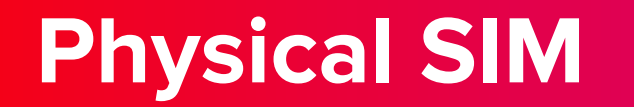

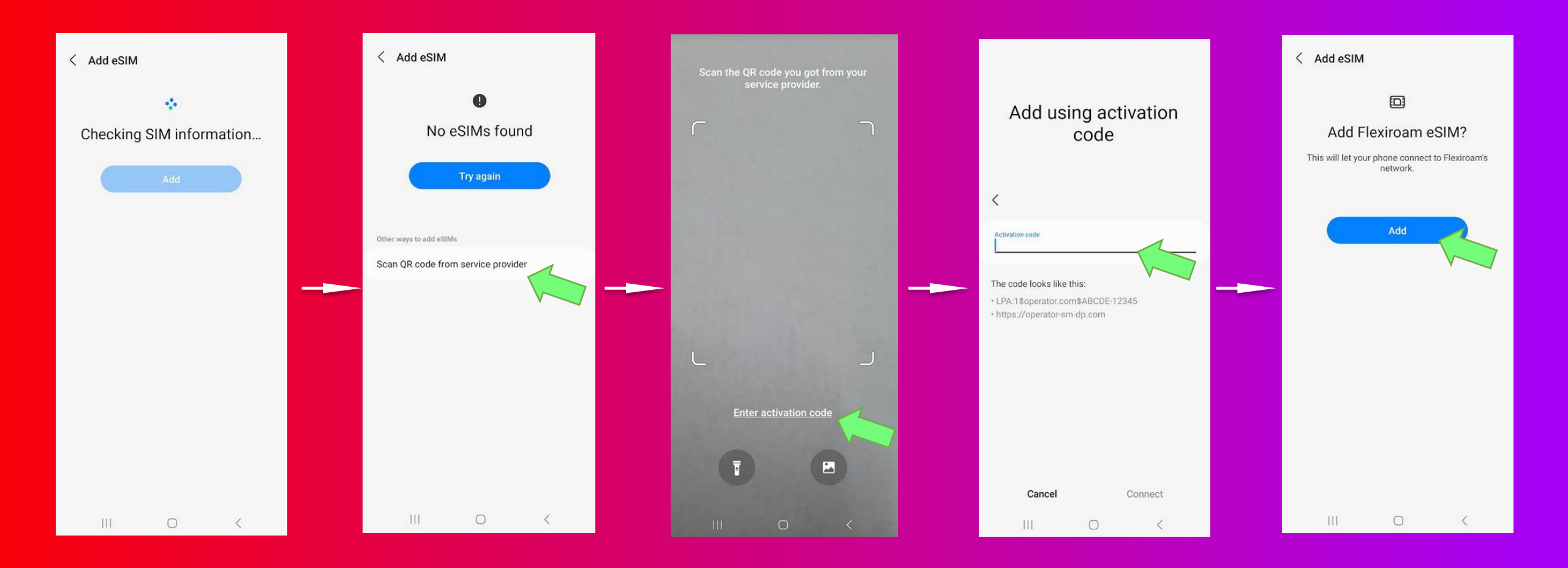

#### FLEXIROAM

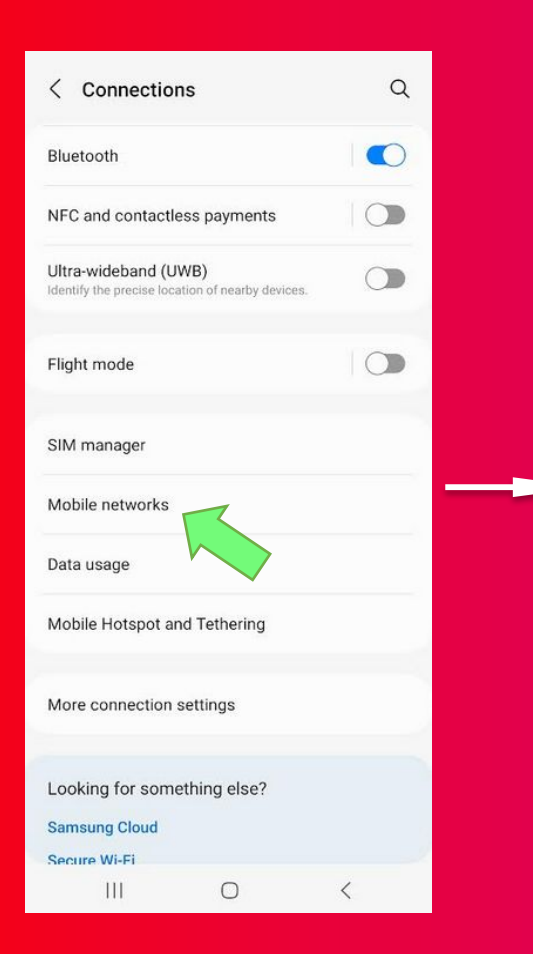

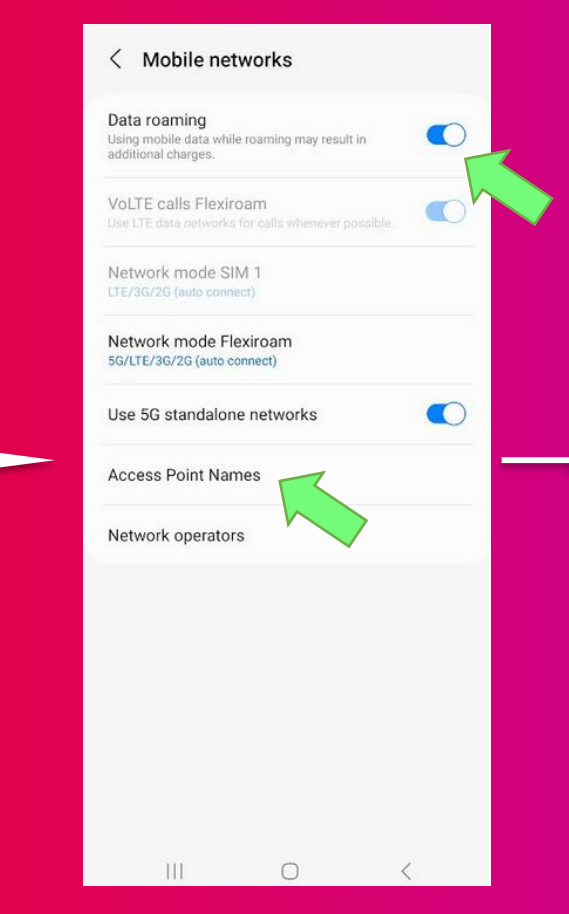

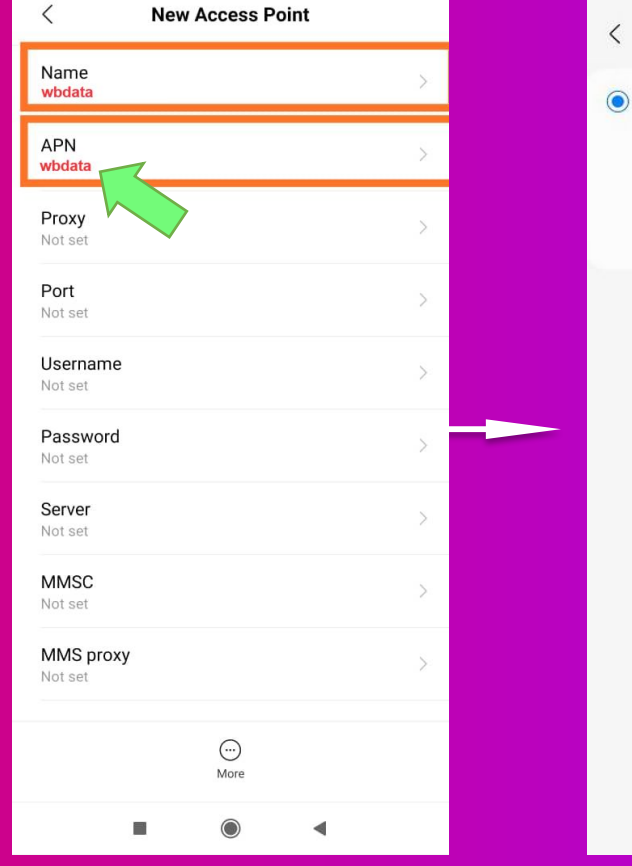

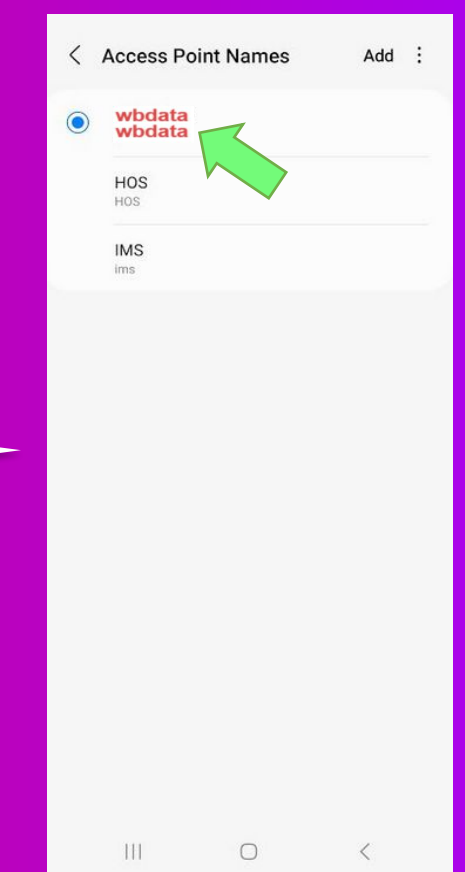

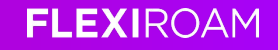